# Introduction to VMS

# For TMN-COT

# Volunteer Management System (VMS)

- Why we track Volunteer and Advanced Training hours.
- Guideline for creating a VMS USERID
- How to create an VMS Account and Profile
- How to Login to VMS to enter time
- The VMS Dashboard (home page)
- Viewing your time history (Logbook)
- Time entry examples

|                           | WHY HOURS ARE TRACKED                                                                                                    |
|---------------------------|----------------------------------------------------------------------------------------------------|
| 1. Chapter<br>management  | <ul> <li>Info for COT and state TMN about where members are volunteering and total volunteer hours</li> <li>Info about who the active members are and who is eligible for certification or award levels</li> </ul> |
| 2. Training documentation | - Documents initial training hours and topics                                                                                                    |
| 3. Initial certification  | <ul> <li>Tracks who has met requirements of 40 hrs VT and 8 hrs AT for<br/>initial certification as a Texas Master Naturalist</li> </ul>                                                                           |
| 4. Re-certification       | - Yearly tracks who has met annual requirements of 40 hrs VT<br>and 8 hrs AT and is eligible for annual re-certification with pin<br>and may continue to use the Certified TMN title.                              |
| 5. Awards                 | - Tracks who has met lifetime VT hours milestones of 250, 400, 1000, 2500, 4000, 5000, 10,000, 15,000, or 20,000 and is eligible for recognition and special dragonfly pins                                        |
| 6. State TMN              | <ul> <li>Provides data for annual reports and recoup of federal dollars<br/>from in-kind matching grants</li> </ul>                                                                                                |
| Dave Brandes, 2022        | Texas Master Naturalists, Cradle of Texas Chapter 3                                                                                                    |

# Guideline for Creating a USERID and PASSWORD

When you create your account, you will be prompted to enter a new **USERID** and **PASSWORD**. You may choose any password you wish, but TPWD wants your UDERID to me of a special form. You create your USERID as follows.

- 1. The first characters will be "**Cradle-**". This identifies you as a member of our chapter.
- The next character will be the first letter of your first name, capitalized. Let's assume your first name is John or Jane. Add this to the above and we have "Cradle-J".
- The remainder of your USERID must be your last name with its first letter capitalized. If this happens to be Doe, then your completed USERID is "Cradle-JDoe".

# **Creating Your Account and Profile**

#### Go to or click on:

<u>https://tpwd.samaritan.com/recruiter/index.php?recruiterID=1450&class=VolunteerRegistration#</u>

- The first page is the agreements and waivers. You must answer "<u>Yes</u>" to the <u>Background Check</u>, <u>Confidentiality Agreement</u>, and <u>Alternative Workforce</u> <u>Agreement</u>. Answer as you wish for the Media Waiver.
- After you sign the document electronically and select "continue", you will begin creating your VMS account and your TMN VMS profile. Be sure to complete everything to the best of your ability.
- Please keep your profile up to date with any changes of you information. You will see how to do this as you learn to enter you volunteer time.

For questions as you do this, contact our VMS Administrator, Dave Brandes, at <u>djbrandes@comcast.net</u>, 979-265-3813

# **Opportunity Codes (categories) for entering time**

- Most often used codes:
  - AT: I received Training
  - **CB:** Chapter Business
  - FR: Field Research/Citizen Science
  - IT: Initial Training (used by interns only)
  - > NPA: Parks/Other
  - > NPA: USFWS
  - PO: Public Outreach
  - RM: Managing Natural Resources
  - **TR:** I Trained Others
  - NOTE: Other codes may be added for special projects.

You have 45 days to get hours entered into VMS.

> Log 'em or Lose 'em!

### Log Into VMS

From COT home page <u>txmn.org/tmncot</u> and select "VMS Login."

• Then select "VMS – Volunteer Login."

# **Volunteer Management System Portal**

Welcome to the Texas Parks and Wildlife implementation of the Volunteer Management System (VMS) for Texas Master Naturalists from Samaritan Technologies.

<u>VMS – Volunteer Login</u> – you must already have a TPWD username; if you do not, you may obtain one below.

| Hours on or before Jul 11, 2022<br>may not be entered |                             |  |
|-------------------------------------------------------|-----------------------------|--|
| You have until the end of                             | To enter Hours<br>worked on |  |
| Today                                                 | Jul 12, 2022                |  |
| Aug 29, 2022                                          | Jul 15, 2022                |  |
| Sep 12, 2022                                          | Jul 29, 2022                |  |
| Sep 26, 2022                                          | Aug 12, 2022                |  |
| Oct 10, 2022                                          | Today                       |  |
| Hours on or af                                        | ter Aug 27, 2022            |  |

may not be entered

Texas Master Naturalists, Cradle of Texas Chapter

### VMS Dashboard

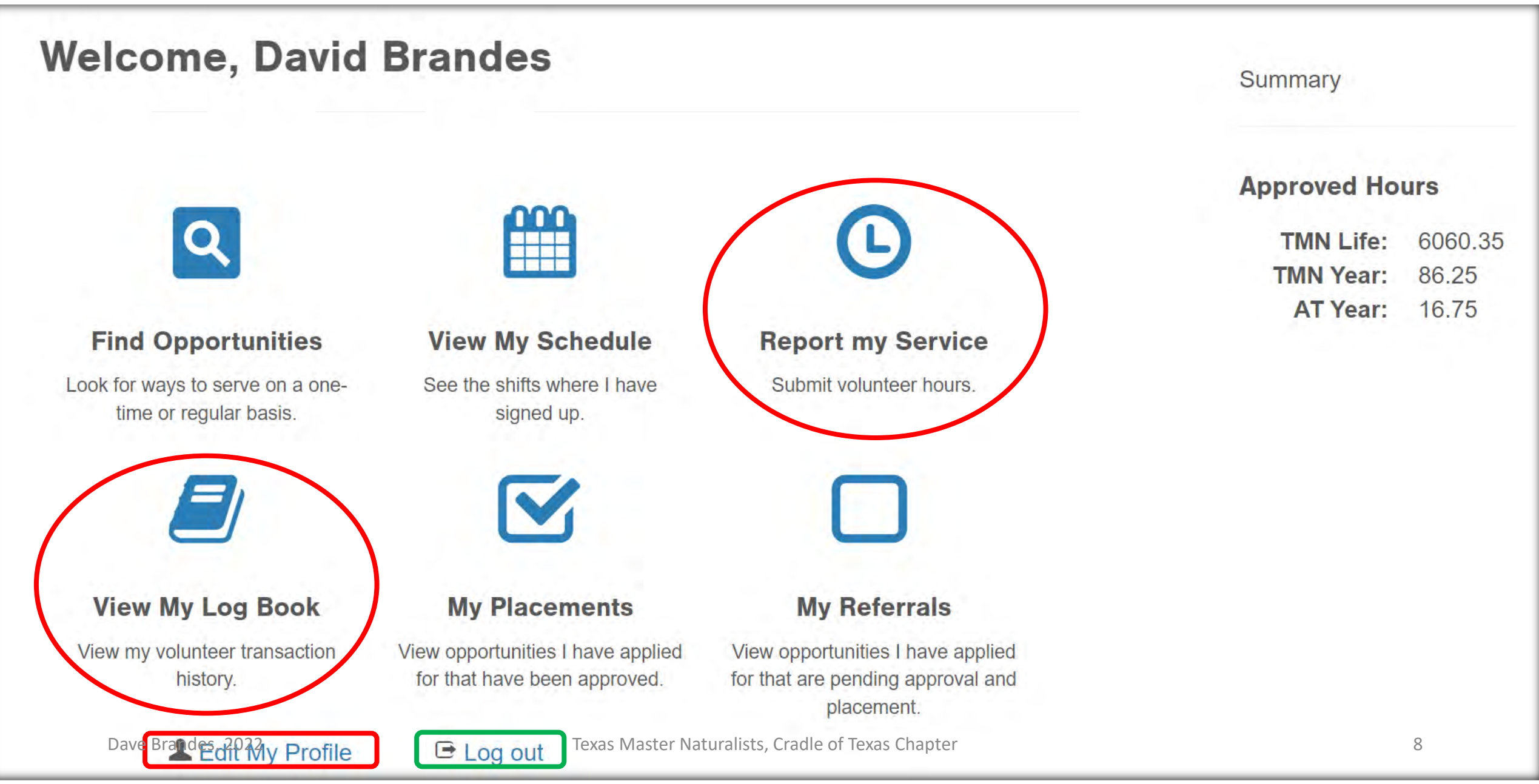

Back to dashboard

# Viewing My Logbook

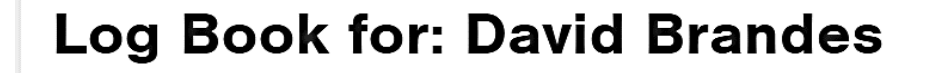

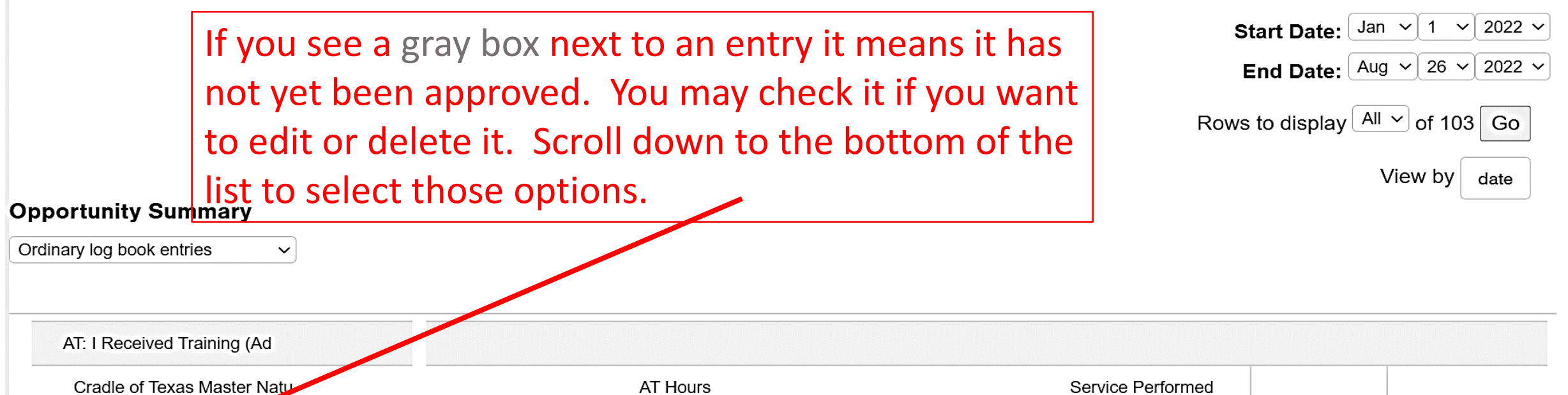

| Cradle of Texas Master Natu | AT Hours | Service Performed    |  |
|-----------------------------|----------|----------------------|--|
| 12 Jan 2022                 | 1.5      | Light Pollution and  |  |
| 18 Jan 2022                 | 1        | TPWD: Karst, The Rol |  |
| 21 Jan 2022                 | 0.75     | TPWD: Wizzie Brown,  |  |
| 02 Feb 2022                 | 1.25     | Webinar, Seaside Cha |  |
| 09 Feb 2022                 | 1.75     | chapter meeting AT,  |  |

### Viewing My Logbook (continued)

Edit Selected Record

Delete Selected Record(s)

| Log Book Summary         |                       |    |
|--------------------------|-----------------------|----|
| AT Hours                 | 16.75                 | _  |
| Service Performed        | N/A                   |    |
| Admin Activity           | Hours Management:     | 26 |
|                          | Chapter Meeting:      | 3  |
|                          | Board/Committee Work: | 3  |
|                          | Training Classes:     | 2  |
| TMN Hours                | 91.75                 |    |
| Mileage round trip       | 0                     |    |
| Specialization           |                       |    |
| Trail Miles              | 0                     | _  |
| Adult Sub Total          | 0                     |    |
| Youth Sub total          | 0                     | _  |
| Adult Male Total         | 0                     |    |
| Adult Female Total       | 0                     | _  |
| Adult White              | 0                     |    |
| Adult Black              | 0                     |    |
| Adult Hispanic           | 0                     |    |
| Adult Asian              | 0                     |    |
| Adult Amer Ind / Alaskan | 0                     |    |
| Hours                    | 172.75                |    |
| Approved Hours           | 167.5                 |    |

#### Back to dashboard

Dave Brandes, 2022

# Report Your Service or Training Hours – AT: I Received Training

Select "AT: I Received Training (Advanced Training):TMN AT Report Hours"

- Enter Service Date or select from Calendar Icon
- How many hours was the training?: e.g. 1.75
- Describe your service or training: e.g. COT meeting: Monarch presentation
- Select OK to accept entry
- Note travel hours to and from the training site MAY NOT be included in the total hours
- Note if you attend a multi-day series of workshops, each day must be entered separately. However, if there are multiple classes or workshops on the same day you may report total time spent during the day. Optionally, you may enter each workshop within a day separately.
- Note in the description field, provide name of organization providing the training and the topic, and the location if non-COT events.

### Report Your Service or Training Hours – AT: I Received Training

**Report my Service** 

|                                                                                        | TEXAS PARKS & WILDLIFE                                                        |                                                                                                    |
|----------------------------------------------------------------------------------------|-------------------------------------------------------------------------------|----------------------------------------------------------------------------------------------------|
| Report Service<br>Please select from the following<br>AT: I Received Training (Advance | g survey(s):<br>ad Training):TMN AT Rep <b>v</b>                              | Volunteers<br>Volunteer Dashboard <== Click he<br>Search Opportunities go back to n<br>FAQ<br>Log out |
| Service Date: 11/09/2016                                                               | <== When it occured                                                           |                                                                                                    |
| How many hours was the training?                                                       | : 1.75 <a>&lt;== How long was the class?<br/>Remember, don't count travel</a> |                                                                                                    |
| Describe your service or training:                                                     | TMN-COT: Nov. AT on Bird<br>Counts by Phred Pherd                             |                                                                                                    |
| OK Cancel Hit OK when you're                                                           | done                                                                          |                                                                                                    |
|                                                                                        |                                                                               |                                                                                                    |
|                                                                                        |                                                                               |                                                                                                    |

### Report Your Service or Training Hours – IT: Initial Training

Report my Service

#### Select Initial Training: "TMN Initial Training Hours"

- Enter Service Date or select from Calendar Icon
- How many hours was the training?: e.g. 2.0
- (opt.)What did you think of the training? Choose response from drop-down list.
- Describe your training: e.g. "Entomology presentation, AgriLife"; e.g. "Gulf/Dunes Field Trip, Quintana"
- Note A separate entry must be made for the a.m. presentation and the p.m. field trip.
- Note The training director will announce/email the hours that are allowed for training sessions. Travel may not be included in initial training hours.
- Note Once Initial Training is completed, this opportunity will be removed from the intern's opportunity options.

### Report Your Service or Training Hours – IT: Initial Training

**Report my Service** 

| Report Servi                                                                            | ce                     | Volunteers                                                      |
|-----------------------------------------------------------------------------------------|------------------------|-----------------------------------------------------------------|
|                                                                                         |                        | Volunteer Dashboar                                              |
| Please select from the                                                                  | following survey(s):   | Search Opportunitie                                             |
| Initial Training:TMN Initi                                                              | al Training Hours      | Log out                                                         |
| Date of the class or field trip:                                                        | n and Field Trip Hours | 5                                                               |
| Date of the class or field trip:<br>How many hours was the<br>What did you think of the | e training?: <=        | S<br>== Total hours spent in class or on<br>field learning trip |

# B Report Your Service or Training Hours – CB: Chapter Meetings and Admin

Report my Service

#### Select Initial Training: "CB: Chapter Meetings and Admin (Chapter Admin) TMN Admin"

- Enter Service Date or select from Calendar Icon
- How many hours did you volunteer?: e.g. 1.5
- Select type of Chapter Administration from drop-down box, e.g. Chapter Meeting that most closely matches what you did
- Describe your training: e.g. "Monthly Business Meeting, AgriLife
- (opt.) What was the total number of miles you drove round trip?
- Select OK to submit entry

Note – **travel hours** to and from the Chapter meeting site or other chapter Admin site may be added to the volunteer hours but travel hours **CANNOT EXCEED** the volunteer hours, e.g. 0.75 hours volunteering for chapter business and 1.25 hours travel time may only be reported as 2.0 hours of total volunteer effort.

Note – description field is somewhat redundant to the Chapter Admin drop-down box, but is required to allow the opportunity for data reporting.

# Report Your Service or Training Hours – CB: Chapter Meetings and Admin

| nopolit collines                                                                                                    |                                                                                                    | Volunteers                                      |
|----------------------------------------------------------------------------------------------------|----------------------------------------------------------------------------------------------------|-------------------------------------------------|
| Please select from the following                                                                                                    | g survey(s):                                                                                                    | Volunteer Dashboard <==<br>Search Opportunities |
| CB: Chapter Meetings and Admir                                                                                                    | n (Chapter Admin):TMN / • ] <== Activity code                                                                                        | Log out                                         |
| Service Date: 11/08/2016                                                                                                    | == When did this occur?                                                                                                    |                                                 |
| Volunteer Hours                                                                                                    |                                                                                                    |                                                 |
| How many hours did you voluntee<br>(To the nearest quarter hour, including trav                                                                                                    | r?<br>vel time) 1.5 <== Meeting time plus                                                                                            |                                                 |
|                                                                                                    |                                                                                                    |                                                 |
| Chapter Administration                                                                                                    | 7                                                                                                    |                                                 |
|                                                                                                    |                                                                                                    |                                                 |
| Chapter Administration: Chapter Mee                                                                                                    | ting == Choose from Drop-Down Menu                                                                                                   |                                                 |
| Chapter Administration: Chapter Mee                                                                                                    | ting == Choose from Drop-Down Menu                                                                                                   |                                                 |
| Chapter Administration: Chapter Mee                                                                                                    | TMN-COT: Nov. General<br>meeting, includes 1/2 hr<br>travel                                                                          | of event                                        |
| Chapter Administration: Chapter Mee<br>Describe your service or training:                                                                                                    | ting == Choose from Drop-Down Menu<br>IMN-COT: Nov. General<br>meeting, includes 1/2 hr<br>travel                                    | of event                                        |
| Chapter Administration: Chapter Mee<br>Describe your service or training:<br>For your personal records                                                                                                | TMN-COT: Nov. General<br>meeting, includes 1/2 hr<br>travel                                                                          | if event                                        |
| Chapter Administration: Chapter Mee<br>Describe your service or training:<br>For your personal records<br>What was the total number of mile<br>you drove round trip?                                  | ting  == Choose from Drop-Down Menu  TMN-COT: Nov. General meeting, includes 1/2 hr travel  ss 25  <== Miles Driven to/from          | if event                                        |
| Chapter Administration: Chapter Mee<br>Describe your service or training:<br>For your personal records<br>What was the total number of mile<br>you drove round trip?<br>OK Cancel <== Hit OK when you | ting  == Choose from Drop-Down Menu  IMN-COT: Nov. General meeting, includes 1/2 hr travel  ss 25 <== Miles Driven to/from u're done | if event                                        |

# Report Your Service or Training Hours – FR: Field Research

#### Select Initial Training: "FR: Field Research"

- Note this is the only opportunity type that allows accumulated hours for a date range to be entered. We suggest that entries are grouped for no more than one week at a time.
- Enter Service Start Date or select from Calendar Icon
- Enter Service End Date or select from Calendar Icon
- How many hours did you volunteer?: e.g. 8.5
- Describe your research: e.g. "Audubon Christmas Bird Count (CBC)" Freeport
- (opt.) What was the total number of miles you drove round trip?
- Select OK to submit entry

#### NOTE: THE 45-DAY RULE STILL APPLIES TO THE START DATE.

# © Report Your Service or Training Hours – FR: Field Research

Report my Service

| TEXAS PARKS & WILDLI                                                                                                    | FE                                                                            |
|----------------------------------------------------------------------------------------------------|-------------------------------------------------------------------------------|
| Report Service                                                                                                    | Volunteers                                                                    |
| Please select from the following survey(s):<br>[FR: Field Research/Citizen Science (Service Project):TMI • <== Activity Code                                                             | Volunteer Dashboard<br>Search Opportunities<br>FAQ                            |
| Field Research Volunteer Hours                                                                                                    |                                                                               |
| Start Date for volunteer service: 12/14/2016.<br>End Date for volunteer service: 12/20/2016.<br>Hours may be compiled over an exter                                                      | termittantly over longer periods of time.<br>nded time, usually about a week. |
| How many hours did you volunteer?<br>(To the nearest guarter hour, including travel time) 24.5                                                                                           |                                                                               |
| CBC: at SBNWR, SCT, Mad Island, &<br>Describe your research: CBC: at SBNWR, SCT, Mad Island, &<br>Freeport. Four events, including travel and<br>meal times. CBC for Christmas Bird Coun | ions for frequently referenced                                                |
| For your personal records<br>What was the total number of miles 285<br>you drove round trip?<br>Total miles for week                                                                     |                                                                               |
| OK Cancel                                                                                                    |                                                                               |

# © Report Your Service or Training Hours – FR: Field Research

Report my Service

Note – for field research conducted in the field, the actual hours in the field <u>plus travel time</u> may be reported. Travel hours to and from the field research site may be added to the volunteer hours but travel hours CANNOT EXCEED the volunteer hours, e.g. 0.75 hrs volunteering on a field research project and 1.0 hrs travel time may only be reported as 1.5 hrs of total volunteer effort.

Note – for Citizen Science projects to count, there is a requirement that the research/observations **MUST BE** reported to the sponsoring organization (such as Audubon) and the data or photos published.

Note - For projects that involve reporting with species photographs and demographic data to organizations such as wildflower.org, field time is generally not counted as it often occurs at the same time as a volunteer activity or a personal photo outing. A maximum of 15 min./reported photo may be reported in VMS. An exception is made when the field collection of specimens is part of, for example, a defined USFWS project. In which case the field time is also counted.

Note – field research projects not listed on the COT VMS Opportunity Code sheet must be pre-approved by the VT Director before hours can be reported.

Note – for home/backyard citizen science projects such as the Cornell Backyard Bird Count, a maximum of 2 hours/week may be reported. Dave Brandes, 2022 Texas Master Naturalists, Cradle of Texas Chapter